## **Returning Student Enrollment**

The ParentPortal login page will open. Login to your ParentPortal account.

| Login Creste Account New Student Errollment EAST CENTRAL ISODocuments |  |
|-----------------------------------------------------------------------|--|
| User Name                                                             |  |
| Password<br>B. Password                                               |  |
| Login<br>Forgot Pessword? Forgot User Name?                           |  |

**Note:** If you are new to Ascender ParentPortal, you will need to create an account.

Once you are logged into ParentPortal you will see a popup box. Select the Resume Registration button.

|                  | Student Name Displays Registration in Progress |
|------------------|------------------------------------------------|
| Summary          | Resume Registration O                          |
| District Message |                                                |
| Campus Message   |                                                |

You are ready to begin the Returning Student Registration process.

If you have multiple children, select the appropriate child under Selected Student and select the Start Registration button.

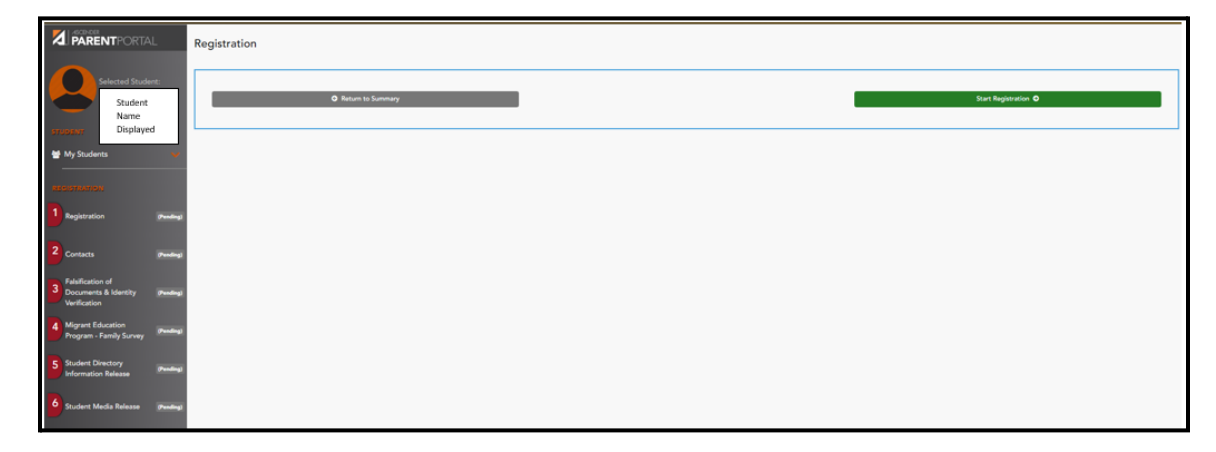

Your child's data is now displayed.

If the data box is grayed out, then you can only view the data. You will need to contact the school to make a change.

| Last Name  | GARCIA                                |
|------------|---------------------------------------|
| Generation | · · · · · · · · · · · · · · · · · · · |

If the data box is white, then you are able to change the data.

| Street Name (Mailing)      | NEW SULPHUR SPRINGS |
|----------------------------|---------------------|
| Street Direction (Mailing) |                     |
| Apartment Number (Mailing) |                     |
| City (Mailing)             | SAN ANTONIO         |
| State (Mailing)            | TEXAS               |
| Zip (Mailing)              | 78263               |

When you have scrolled through the entire page and are complete (with or without updates). You will select the Save Form button to save your changes to stop there and return later or you can proceed to the Next Form by selecting the Next Form button to continue the registration process.

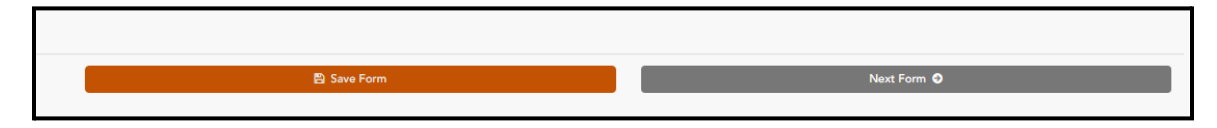

Please respond to the questions on all forms. As you go through each form, select the Next button to confirm until Finished.

## All returning students will be required to upload proof of residence documentation for the 2023-2024 school year. Registration will not be complete until this is uploaded.

Once you are completed, you will receive a Print Confirmation button. The message will read you have registered your child with the current grade level and current school name. If your child will be attending a different school next year, the information will be moved to the new school when our district moves into the 2023-2024 school year. (Example: a current 8<sup>th</sup> grade student will be moving to high school for next year or a 5<sup>th</sup> grade student will be moving to middle school).

You can begin registering additional returning children or close the ParentPortal to exit.